# Membatalkan Calon Siswa

Pendaftaran siswa baru kini dapat dilakukan secara mudah tanpa harus keluar rumah.

Ouration 3 minute(s)

#### Contents

Introduction Step 1 - Silahkan Buka Dashboard Lembaga Anda Step 2 - Pilih Menu Siswa Step 3 - Klik PPDB Online Step 4 - Pilih Calon Siswa Yang Akan di Batalkan Step 5 - Klik Siswa Batal/Tidak Lulus Seleksi Step 6 - Pilih Alasan Calon Siswa di Batalkan/Tidak Lulus Seleksi Step 7 - Tambahkan Penjelasan (Optional) Step 8 - Klik Ya, Saya Yakin Step 9 - Selesai Comments

# Introduction

PPDB Online merupakan fitur Pendaftaran calon siswa secara online yang dapat dengan mudah diakses dimana saja dan kapan saja. Membatalkan calon siswa dapat dilakukan di dashboard agar pihak orang tua mengetahui perkembangan hasil akhir dari keputusan Lulus atau Tidaknya.

#### Step 1 - Silahkan Buka Dashboard Lembaga Anda

Klik https://dashboard.infradigital.io/pre-login untuk log in ke dashboard sekolah Anda. Pastikan menggunakan email yang sudah di aproval oleh tim Jaringan IDN.

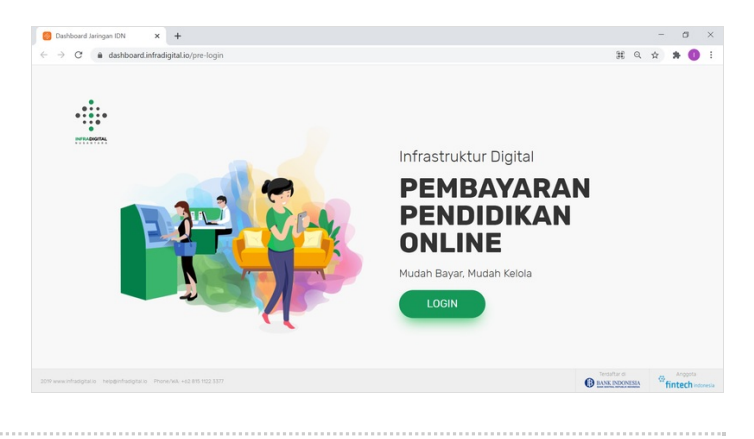

# Step 2 - Pilih Menu Siswa

Silahkan pilih menu Siswa untuk menampilkan dashboard PPDB Online IDN.

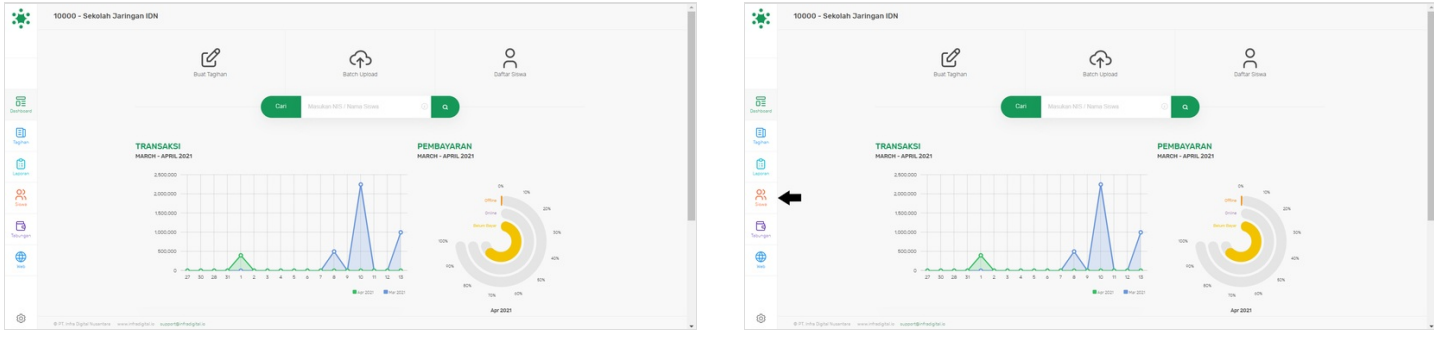

## Step 3 - Klik PPDB Online

Silahkan klik PPDB Online untuk membuka detil calon siswa yang sudah melakukan pendaftaran di PPDB Online IDN.

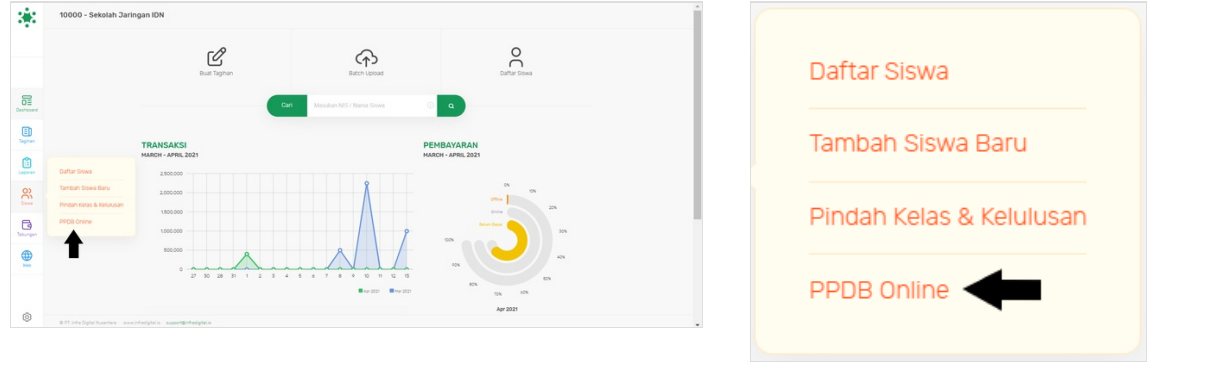

## Step 4 - Pilih Calon Siswa Yang Akan di Batalkan

Silahkan klik PSB ID calon siswa yang akan diperika data nya.

| \$            | Tation 2020 B                                |                     | Carl            |               | ٩                         |                |             | <ul> <li>•</li> <li>•</li></ul> | 3 <b>9</b> 2 | Tanun 2000 :                             |                        | Carl              |               | ٩                         |                |             |  |
|---------------|----------------------------------------------|---------------------|-----------------|---------------|---------------------------|----------------|-------------|----------------------------------------------------------------------------------------------------|--------------|------------------------------------------|------------------------|-------------------|---------------|---------------------------|----------------|-------------|--|
|               |                                              | 7                   | 3               | 5             | 2                         | 7              |             |                                                                                                    |              |                                          | 7                      | 3                 | 5             | 2<br>Deter/Date Later     | 7              |             |  |
| Deshboard     |                                              | (29.5%)             | (12,50%)        | (20.83%)      | (8.33%)                   | (29178)        |             |                                                                                                    | Deshboard    |                                          | (29.1%)                | (12.50%)          | (20.638)      | (8.53%)                   | (2917%)        |             |  |
| ED.<br>Saphan |                                              | Daftar Baru         | Tervalidasi     | Тібак Lengkap | Batal/Tidak Lulus Sereksi | Telah Diterima |             |                                                                                                    | Taghan       |                                          | Daftar Baru            | Tervalidasi       | Tidak Lengkap | Batal/Tidak Lukus Seleksi | Telah Diterima |             |  |
| Lagerran      | P58 10                                       | Nama S              | 540             |               | Nomer Telpon              |                | Tgi Daftar  |                                                                                                    | Laparan      | P5810                                    | Nama                   | Siswa             |               | Nomer Telpen              |                | Tgi Daftar  |  |
| 8             | 100004/05/05/0                               | Zumi                |                 |               | 62811111                  |                | 2020 Nov 09 |                                                                                                    | 8            | 10000461593669                           | Zumi                   |                   |               | 62811111                  |                | 2020 Nov 09 |  |
| B             | 100001144063732                              | Kaoypul             | Anwar           |               | 6281217406868             |                | 2020 Nov 01 |                                                                                                    | R            | 10000114065732                           | Казур                  | ul Ariwar         |               | 6281217406868             |                | 2828 Nov 81 |  |
| Tebungan      | 10000423175673                               | RAHMA               | FADAR MAULANA   |               | 62818482427               |                | 2021 Feb 02 |                                                                                                    | Tabungan     | 10000423175873                           | RAHM                   | AT FAJAR MAULANA  |               | 62818482427               |                | 2021 Feb 02 |  |
|               | 0000042378901                                | Testing             | ¢.              |               |                           |                | 2020 Sep 29 |                                                                                                    |              | 10000142378901                           | Testin                 | 9 X               |               |                           |                | 2020 Sep 29 |  |
|               |                                              | ZIKRI M.            | NIS MANDA GROUP |               | 62899999999999            |                | 2020 Sep 11 |                                                                                                    |              | 20000065845844                           | 28/81                  | HANIS MANDA GROUP |               | 6289999999999             |                | 2828 Sep 11 |  |
| ~             | 10000128843467                               | SDHOSE              | DOSAJH          |               | 6281                      |                | 2020 Nov 23 |                                                                                                    | ~            | 100006288413467                          | SDHG                   | INCASOCHE         |               | 6281                      |                | 2020 Nov 23 |  |
| 101           | 0 PT into Digital Nusantara — www.intodigita | la superdirfedgible |                 |               |                           |                |             | -                                                                                                    | 0            | © PT. Into Digital Nusertana — www.intod | ginia august@rfadginia |                   |               |                           |                |             |  |

## Step 5 - Klik Siswa Batal/Tidak Lulus Seleksi

Silahkan klik Siswa Bata/Tidak Lulus Seleksi yang berwarna merah dengan icong tong sampah.

| 3                                                                                                    | PSB > DETIL Siswa                                |                               | Carl Masukan NIS I    |              | a       |               | Q     | 3 <b>9</b> 3 | PSB > DETIL Siswa                              |                               | Carl                  |              | a       |               | 0 |
|----------------------------------------------------------------------------------------------------|--------------------------------------------------|-------------------------------|-----------------------|--------------|---------|---------------|-------|--------------|------------------------------------------------|-------------------------------|-----------------------|--------------|---------|---------------|---|
|                                                                                                    |                                                  | Data Siswa                    | Data Orang Tua/kiai S | Sekolan Asal | Dokumen | Data Tambahan |       |              |                                                | Data Siswa                    | Data Orang Tua/kali   | Sekolan Asal | Dokumen | Data Tambanan |   |
| Cestocerd                                                                                                    |                                                  | Nama                          | Zumi                  |              |         |               |       | Deshboard    |                                                | Nerra                         | Zumi                  |              |         |               |   |
| (in the second second s |                                                  | Jenis Kelamin                 | ⊖ Pria 🔿 Wanita       |              |         |               |       | Eghan (      |                                                | Jenis Kelamin                 | 🕒 Pria 🔾 Wanita       |              |         |               |   |
| Lacoren                                                                                                    |                                                  | e-mail                        | zumk@gmail.com        |              |         |               |       | Laoran       |                                                | e-mail                        | zumk@gmail.com        |              |         |               |   |
| č.                                                                                                    |                                                  | NGN                           | 12390000<br>12457789  |              |         |               |       | č.           |                                                | NGN<br>NK                     | 12390000<br>12457789  |              |         |               |   |
| teoropen<br>()                                                                                                    |                                                  | Tempat Lahir<br>Tanggal Lahir | Bandung<br>2002-12-12 |              |         |               |       | teorgen      |                                                | Tempat Lahir<br>Tanggal Lahir | Bandung<br>2002-12-12 |              |         |               |   |
| -                                                                                                    |                                                  | No. Akta<br>Agama             | 123456<br>Islam       |              |         |               |       |              |                                                | No Akta<br>Agama              | 123456<br>Islam       |              |         |               |   |
| 0                                                                                                    | © PT, into Optic Supervisor — www.intodigital.ie | noortS-fedglala               | SUM CLAVE             |              |         | 0             | gen j | ۲            | © PT, Inte Digital Nutantara — www.intedigital | le supertentadgistie          | . WHE CONTRA          |              |         | → 💷           |   |

#### Step 6 - Pilih Alasan Calon Siswa di Batalkan/Tidak Lulus Seleksi

Masukkan Alasan mengapa calon siswa tersbut dibatalkan atau mungkin tidak lulus seleksi pada saat tes seleksi di lembaga.

| Konfirmasi                                                                         | Konfirmasi                                                                                                    |
|------------------------------------------------------------------------------------|----------------------------------------------------------------------------------------------------|
| bakah Anda yakin Calon Siswa ini melakukan pembatalan<br>atau tidak lulus seleksi? | Apakah Anda yakin Calon Siswa ini melakukan pembatalan<br>atau tidak lulus seleksi?                                                                                                    |
| sannya:                                                                            | Alasannya:                                                                                                    |
| Pilih Alasannya -                                                                  | - Pilih Alasannya -                                                                                                    |
| nbah n penjelasan (jika perlu):                                                    | - Pilih Alasannya -<br>Kuota pendaftaran telah terpenuhi<br>Nilai pendaftar tidak mencapai peringkat / batas minimal yang dit<br>Usia pendaftar tidak mencapai peringkat / batas minimal yang dit<br>Terdapat data / dokumen yang tidak sesuai<br>Pertimbangan Jarak/Zonasi yang terdekat<br>Pendaftaran telah ditutup |
| TIDAK YA, SAYA YAKIN                                                               | Konfirmasi                                                                                                    |
|                                                                                    | atau tidak lulus seleksi?                                                                                                    |
|                                                                                    | Alasannya:                                                                                                    |
|                                                                                    | Terdapat data / dokumen yang tidak sesuai                                                                                                    |
|                                                                                    |                                                                                                    |
|                                                                                    | Tambahkan penjelasan (jika perlu):                                                                                                    |
|                                                                                    | Tambahkan penjelasan (jika perlu):                                                                                                    |
|                                                                                    | Tambahkan penjelasan (jika perlu):                                                                                                    |

## Step 7 - Tambahkan Penjelasan (Optional)

Silahkan tambahkan **Penjelasan** mengapa siswa tersebut gagal masuk ke Lembaga Pendidikan. Hal ini bertujuan agar orang tua/wali mengetahui alasan tersebut.

| Konfirmasi                                                                          | Konfirmasi                                                                          |
|-------------------------------------------------------------------------------------|-------------------------------------------------------------------------------------|
| Apakah Anda yakin Calon Siswa ini melakukan pembatalan<br>atau tidak lulus seleksi? | Apakah Anda yakin Calon Siswa ini melakukan pembatalar<br>atau tidak lulus seleksi? |
| Alasannya:                                                                          | Alasannya:                                                                          |
| Terdapat data / dokumen yang tidak sesuai 🗘                                         | Terdapat data / dokumen yang tidak sesuai 🔶                                         |
| lambahkan penjelasan (jika perlu):                                                  | Tambahkan penjelasan (jika perlu):                                                  |
|                                                                                     | - Eoto KTP tidak sesuai<br>- Dokumen Ijazah belum diunggah                          |
|                                                                                     |                                                                                     |
| TIDAK YA, SAYA YAKIN                                                                | TIDAK YA, SAYA YAKIN                                                                |

# Step 8 - Klik Ya, Saya Yakin

Silahkan Klik **Ya, Saya Yakin** untuk menyelesaikan proses pembatalan calon siswa tersebu.

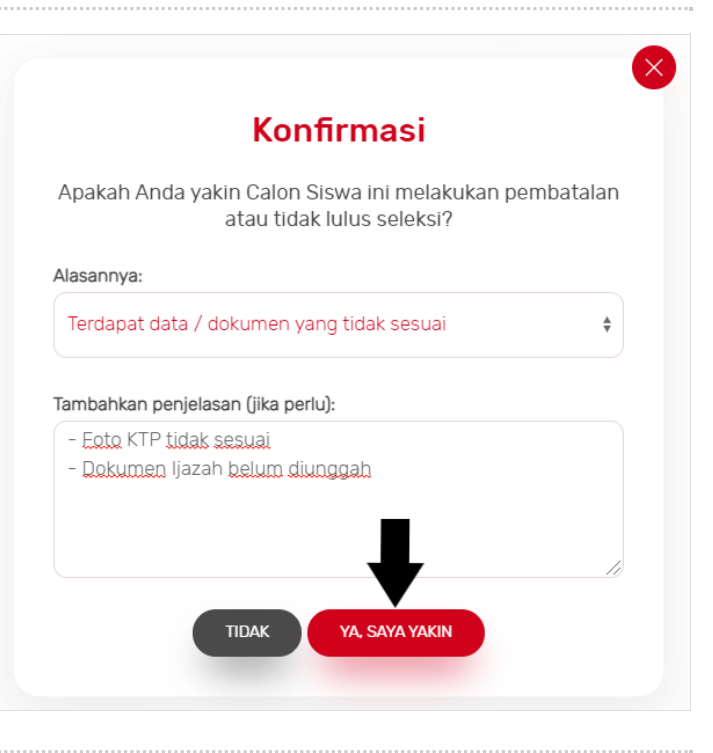

## Step 9 - Selesai

Selamat, Anda telah berhasil membatalkan calon siswa di dashboard. Pastikan pihak orang tua/wali mengetahui status terakhir mengapa siswa tersbut dibatalkan.

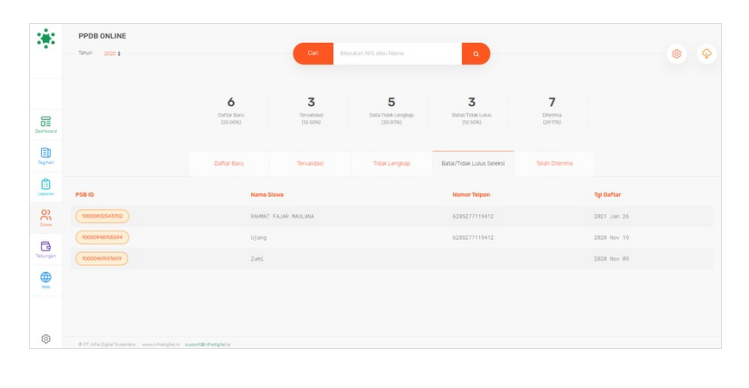